(CEPS 僅有提供最新期刊目次服務)

一、需先註冊成為會員,點選資料庫首頁的右上方「登入」。

| L   | airiti Libra   | ary 華藝線上        | 圖書館   |            |               | Language ▼<br>■ ■ ■ ■ ■ ■ ■ ■ ■ ■ ■ ■ ■ ■ ■ ■ ■ ■ ■ |
|-----|----------------|-----------------|-------|------------|---------------|-----------------------------------------------------|
| 201 | 進階檢索           | 儲值&購物車          |       | 登入 加入會員 購買 | 買點數   個人化服務 ☑ | 客服中心 使用說明 網站地圖                                      |
|     | 文章   出版日       | <b>占  </b> 所有欄位 |       |            | Q ▼ 更多選項      | ② 查詢歷史                                              |
| 提醒: | 頁面需出现          | 見「國立政治法         | 大學,您好 | 子!」才可      | 題覽圖書館         | 訂閱的期刊                                               |
| 二、為 | <b>→選擇特定</b> 其 | 月刊出版品・第         | 點選左上方 | 「瀏覽」       |               |                                                     |

## 

| 沙門賞 | 進階檢索    | 儲值&購物車    |  |
|-----|---------|-----------|--|
|     | 文章   出版 | 瓦品   所有欄位 |  |

| Цa                                                                  | iriti Libr | ory 華藝線」                                                                                                    | _圖書館                                                                                                    | gnccu.edu.tw + 1587 ! ♥                                                                           | lekarar : Og              | 15   判論注刊:09                                  |
|---------------------------------------------------------------------|------------|----------------------------------------------------------------------------------------------------|----------------------------------------------------------------------------------------------------|---------------------------------------------------------------------------------------------------|---------------------------|-----------------------------------------------|
| 201                                                                 | 通附依据       | 儲值為開物車                                                                                                    |                                                                                                    | 畫出 購買點數 個人化服務 □  等用                                                                               | 家中心 使用1                   | 8明[網站地圖                                       |
| 1                                                                   | 文章   出版    | 品   (所列欄位                                                                                                    |                                                                                                    | Q ▼ 更多遵復                                                                                          | 0 XI                      | 歷史                                            |
| 文章                                                                  | 會議論文 4     | 原博士論文 電子書                                                                                                    |                                                                                                    |                                                                                                   |                           |                                               |
| 源資料準<br>全部<br>上版 款版<br>● 入交學<br>● 合植料學<br>● 合植料學<br>● 信候期刊款<br>所會家版 | 念料學<br>既   | Airiti Journa<br>• 收錄範閉<br>· 收錄範閉目主要為選<br>· 送錄年代<br>目1991年起<br>• <b>堂安島代期刊</b><br>· 收錄圖譯重要指標<br>引 <u>CSCD</u> • <u>CSS</u> | IS<br>総成中國大陸出版的學術期刊文獻,<br>特學、自然科學、處用科學、醫學與<br>物資料庫之優良期刊,如 SCI、 SSCI<br>和J,如 ACI、 TSSCI、 THCI Core<br>に」等共有數百種,內容相省重要而量 | 另有部分美國、香港、馬來西亞等國。<br>生命科學等五大領域。<br>、 <u>A&amp;HOI、EI、 MEDLINE</u> 等,共<br>等,80%的期刊都已收錄於其中;另1<br>富。 | 出版之優良中<br>利敷首種調<br>別版中還包含 | 英文學術期刊・内<br><sup>業験</sup> 的期刊:圏内ノ<br>中國大陸重要期刊 |
|                                                                     |            | 人文社會領重                                                                                                    | <b>表始信</b>                                                                                                    |                                                                                                   |                           |                                               |
|                                                                     |            | 人文社會領重                                                                                                    | Social Science Citation Ind                                                                                            | ex.                                                                                               | 指標18.6月                   | 期刊选篇                                          |

指標說明 期刊先單

指標說明 期刊洗單

臺灣社會科學引文索引

臺灣人文學引文索引

TSSCI

THCI Core

## 三、為訂閱某特定期刊的目次服務,在「個人化服務」點選(如圖示)

| (出版地區                                                       | V                                                        |      |                                  |            |                                                     |              |
|-------------------------------------------------------------|----------------------------------------------------------|------|----------------------------------|------------|-----------------------------------------------------|--------------|
| 共5筆,1-20筆                                                   |                                                          |      |                                  |            | 共1頁                                                 | 1 🕨          |
| 出版品名稱                                                       | 出版單位                                                     | 出版地區 | 最新上線(電<br>子版)                    | 出刊日期(紙本) 🙏 | 指標                                                  | 個人化服<br>務    |
| The Journal of<br>Nursing Research                          | 台灣護理學會                                                   | 台灣   | 25卷3期                            | 2017/06    | SCI<br>SSCI<br>MEDLINE<br>ACI<br>Scopus             | ( <b>3</b> 2 |
| 語言壁語言學                                                      | 中央研究院語言學研究<br>所                                          | 台灣   | <b>17卷6期</b><br>(此刊物暫停<br>授權合作。) | 2016/10    | SSCI<br>A & HCI<br>MEDLINE<br>THCI<br>ACI<br>Scopus | 3            |
| Judgment and<br>Decision Making                             | Society for Judgment<br>and Decision Making              | 美國   | 12卷1期                            | 2017/01    | SSCI<br>MEDLINE<br>EconLit<br>Scopus                | ₹\$¢         |
| Open House<br>International                                 | Open House<br>International                              | 土耳其  | 36卷1期                            | 2011/03    | SSCI<br>A & HCI<br>Scopus                           | ¢            |
| Scandinavian<br>Journal of Work,<br>Environment &<br>Health | Scandinavian Journal<br>of Work, Environment &<br>Health | 芬蘭   | 43卷2期                            | 2017/03    | SCI<br>SSCI<br>MEDLINE<br>Scopus                    | (fr          |
| 出版地區                                                        | <b>•</b>                                                 |      |                                  |            | 共1頁                                                 | 1 🕨          |

四、確認是否完成訂閱,可在「個人化服務→訂閱目次」查看我的訂閱數。

| 諸值&購料 | 勿車               |                      |                      | <mark>登出</mark> │購買點數 | 個人化服務 ➡  客服中/    | 心 使用說明 網站地 | 20    |  |
|-------|------------------|----------------------|----------------------|-----------------------|------------------|------------|-------|--|
| 所有#   | 欄位               |                      |                      | ٩                     | 會員登出<br>序號加值     | )查詢歷史      |       |  |
| 上論文   | 電子書              | 紙本書                  |                      |                       | 文獻相似度檢測服務        |            |       |  |
| 期刊文   | (章 > 指標期         | 刊瀏覽 > 3              | è部期刊指標 > SSCI        | [                     | 訂閱目次             |            |       |  |
| 搜索    | 期刊               |                      |                      |                       | 追蹤清單<br>文章下載記錄   |            |       |  |
| 所出    | ·有欄位<br>版地區: ☑ : | ▼] (� 輸入<br>全部 □ 台湾〔 | 查詢詞<br>] 中國大陸(含港澳) 🗌 | )<br>美國 □ 其他          | 點數儲值記錄<br>修改個人資料 | e          | Clear |  |
|       |                  |                      |                      |                       |                  |            |       |  |

個人化服務 > 訂閱目次

| 🗊 我的 | ₽我的訂閱數(1)                       |        |           |        |    |  |  |  |  |
|------|---------------------------------|--------|-----------|--------|----|--|--|--|--|
| 序號   | 出版品名稱                           | 出版單位   | 最新上線(電子版) | 訂閱最新目次 | 刪除 |  |  |  |  |
| 1    | The Journal of Nursing Research | 台灣護理學會 | 25巻3期     | 訂聞取消   | 刪除 |  |  |  |  |